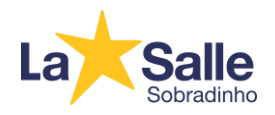

Tutorial de Acesso - Árvore de Livros

1 – Acesse o site <a href="https://www.arvore.com.br/">https://www.arvore.com.br/</a>

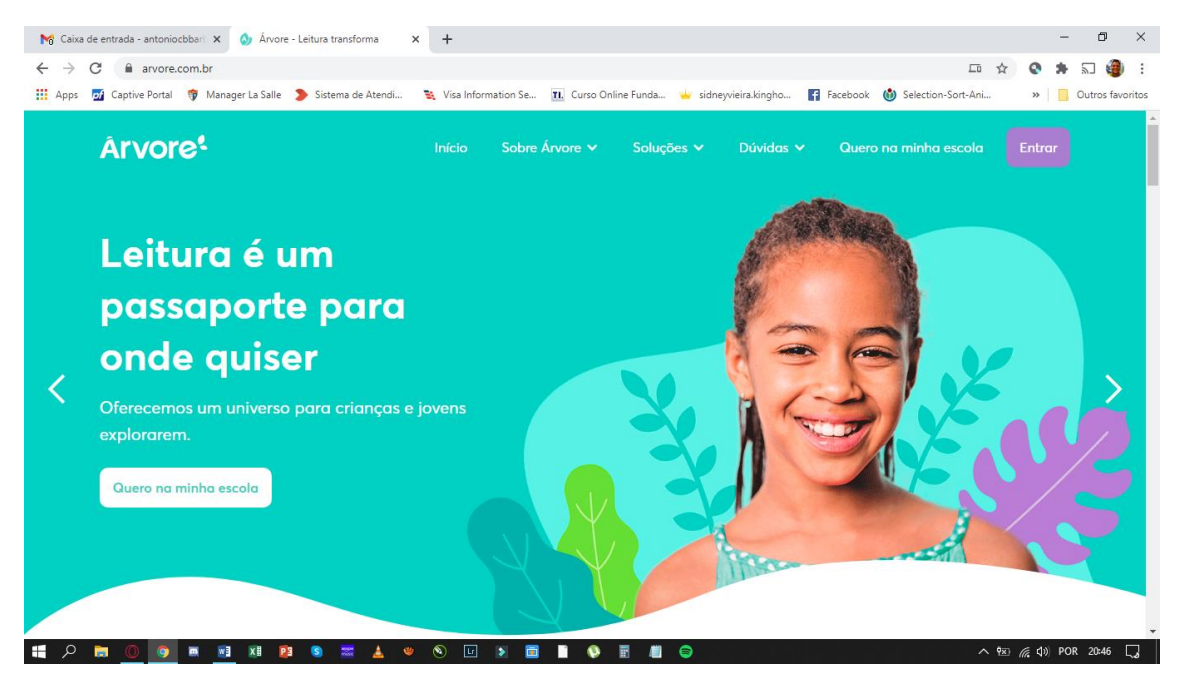

2 – Clique em "Entrar" (canto superior direito).

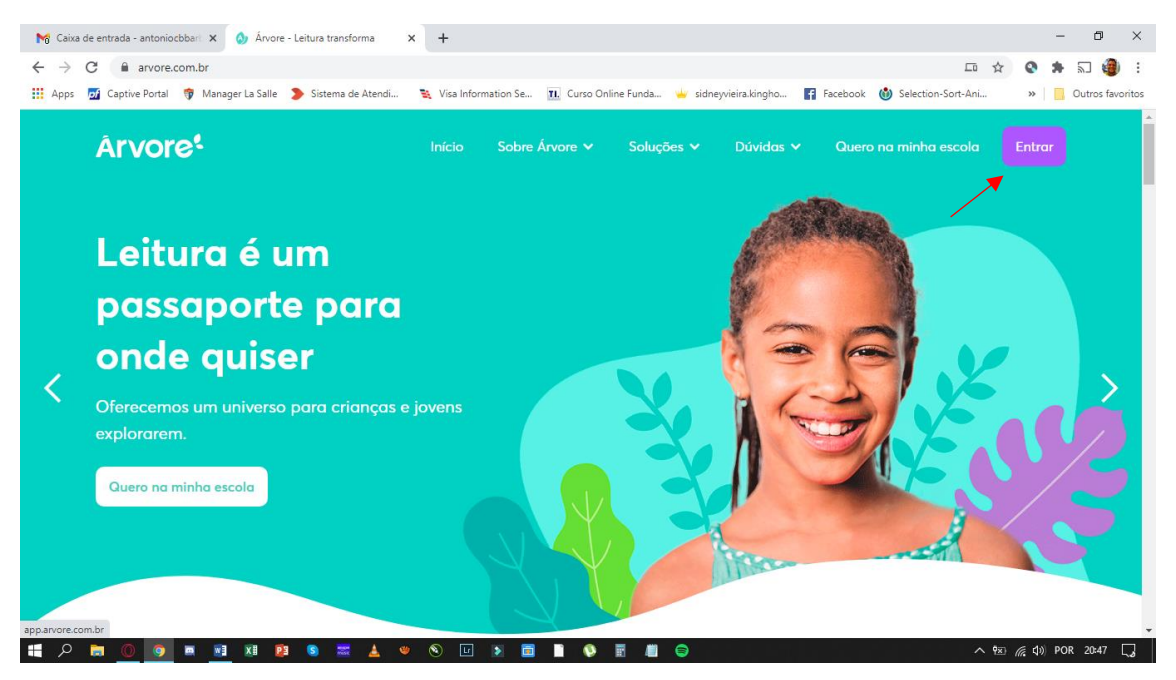

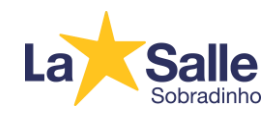

## 3- Clique em "Primeiro acesso?".

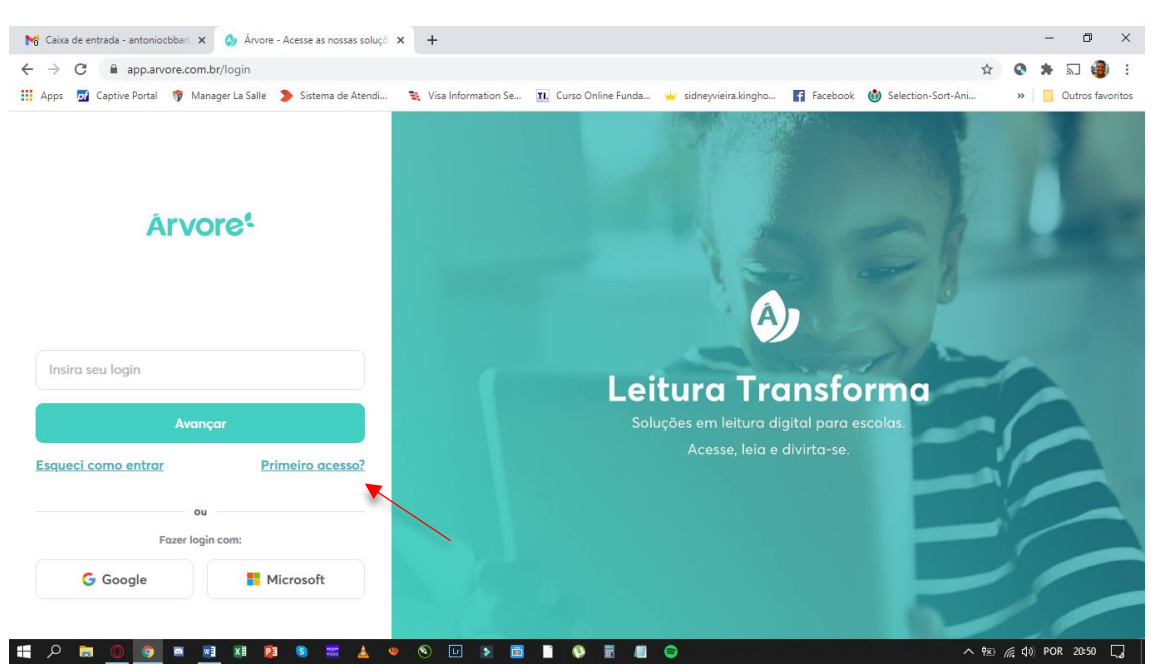

## 4- Clique em "Sou aluno".

| 🎀 Caixa de entrada - antoniocbbari: 🗴 👌 Árvore - Acesse as nossas soluçi: 🗙 🕇                                                                                 |   |   | - | ٥         | ×       |
|----------------------------------------------------------------------------------------------------|---|---|---|-----------|---------|
| ← → C 🔒 app.arvore.com.br/login/recuperar-acesso/tipo-de-usuario                                                                                              | ☆ | Q | * | 2 🧯       | ) E     |
| 🔢 Apps 💆 Captive Portal 👘 Manager La Salle 👂 Sistema de Atendi 🔌 Visa Information Se 🗓 Curso Online Funda 🌞 sidneyvieira.kingho 👔 Facebook 🄞 Selection-Sort-A | i | * |   | Outros fa | woritos |

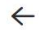

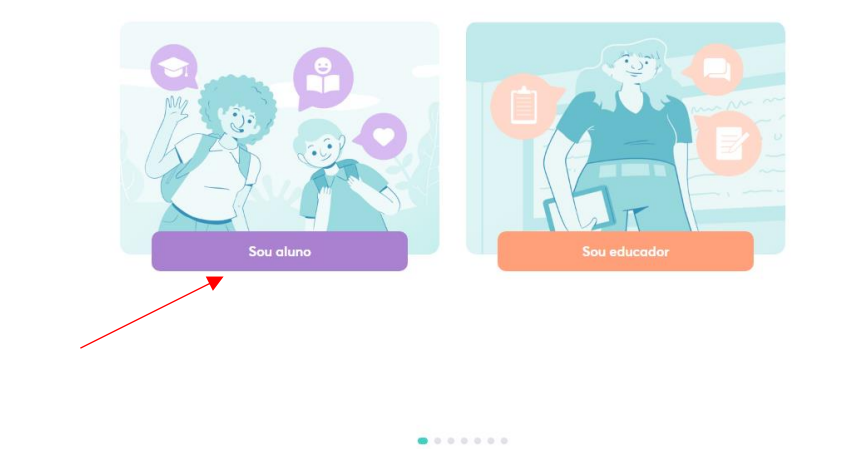

# A 🕽 🔘 🗿 🖩 🕸 😰 象 🗮 🛓 🔍 🗞 🖬 🛢 📲 🌘

^ ፻፷ 🦟 ₵୬) POR 20:52 🗔

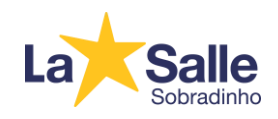

## 5- Clique em "Sim".

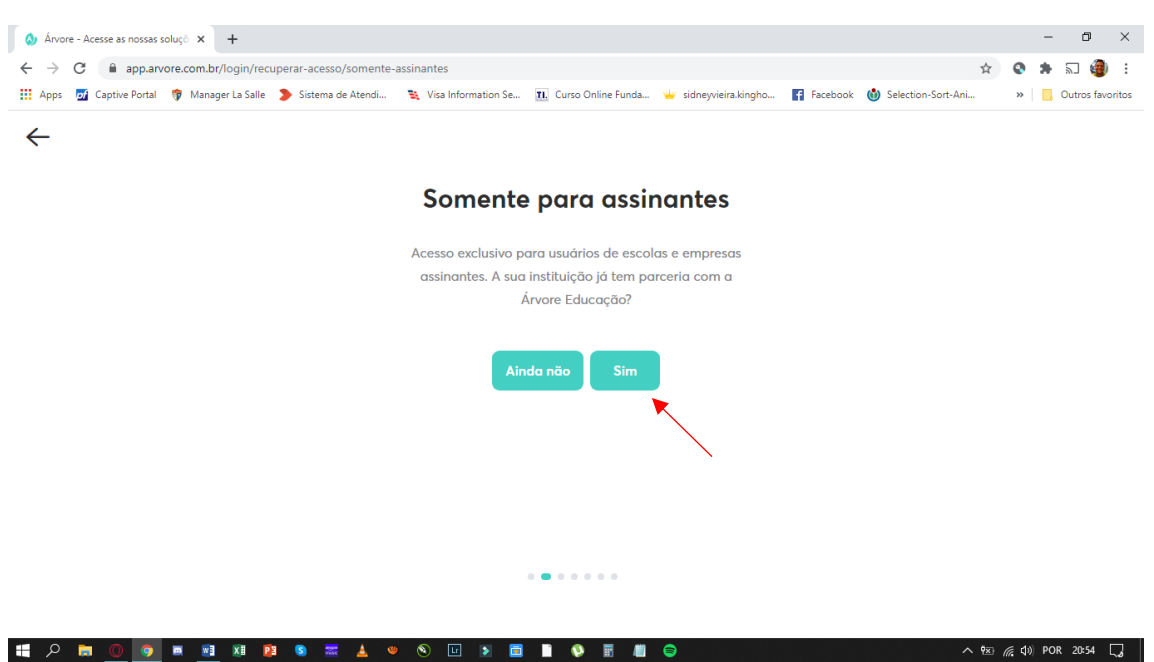

6- Selecione "Distrito Federal" e clique em "Avançar".

| 🔕 Árvore - Acesse as nossas soluçó 🗴 🕂                                                                                                    | - 0 ×                    |
|----------------------------------------------------------------------------------------------------|--------------------------|
| ← → C app.arvore.com.br/login/recuperar-acesso/estado                                                                                                    | 🔇 🗯 🗊 🎒 E                |
| 🚻 Apps 📓 Captive Portal 🤴 Manager La Salle 🔰 Sistema de Atendi 🔌 Visa Information Se 🔃 Curso Online Funda 🖕 sidneyvieira.kingho 👔 Facebook 🍈 Selection-Sort-Ani                                                                                                    | » Outros favoritos       |
| Apps 2 Captive Portal Analysis Analysis | » Outros favoritos       |
|                                                                                                    | <i>候</i> q0) por 20:55 □ |

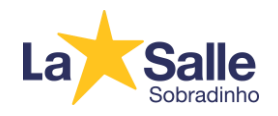

7- Selecione "Brasília" e clique em "Avançar".

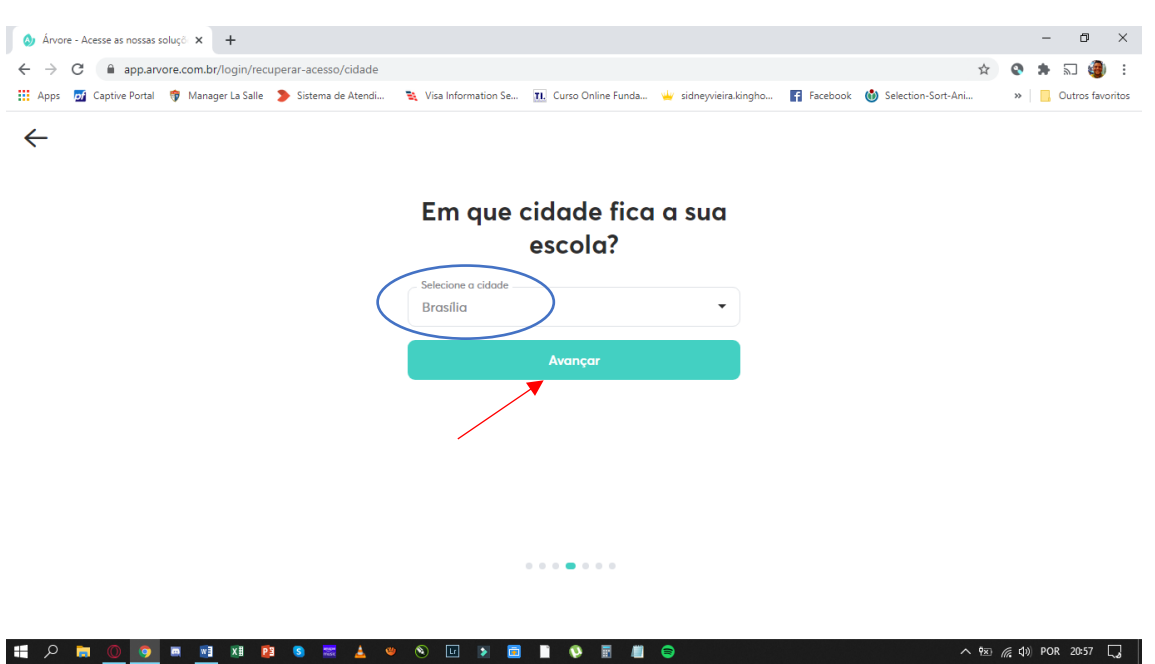

8- Selecione o ano escolar do estudante e clique em "Avançar".

| 🔕 Ánore - Acesse as nossas soluçõ 🗴 🕂                                                                                                    | – ø ×                        |
|----------------------------------------------------------------------------------------------------|------------------------------|
| ← → C 🔒 app.arvore.com.br/login/recuperar-acesso/ano-escolar                                                                                                    | 🔇 🗯 🗊 🎒 :                    |
| 🚻 Apps 📓 Captive Portal 🤴 Manager La Salle 🔈 Sistema de Atendi 🄌 Visa Information Se 🔃 Curso Online Funda 🔟 sidneyvieira.kingho 🧗 Facebook 🄞 Selection-Sort-Ani | » Outros favoritos           |
| Carlo seu ano escolar                                                                                                    |                              |
|                                                                                                    | <i>(ii</i> ; ⊄)) POR 21:00 □ |

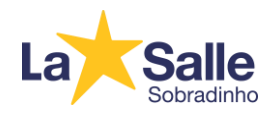

9- Informe o primeiro nome do estudante, e depois, clique em "Avançar".

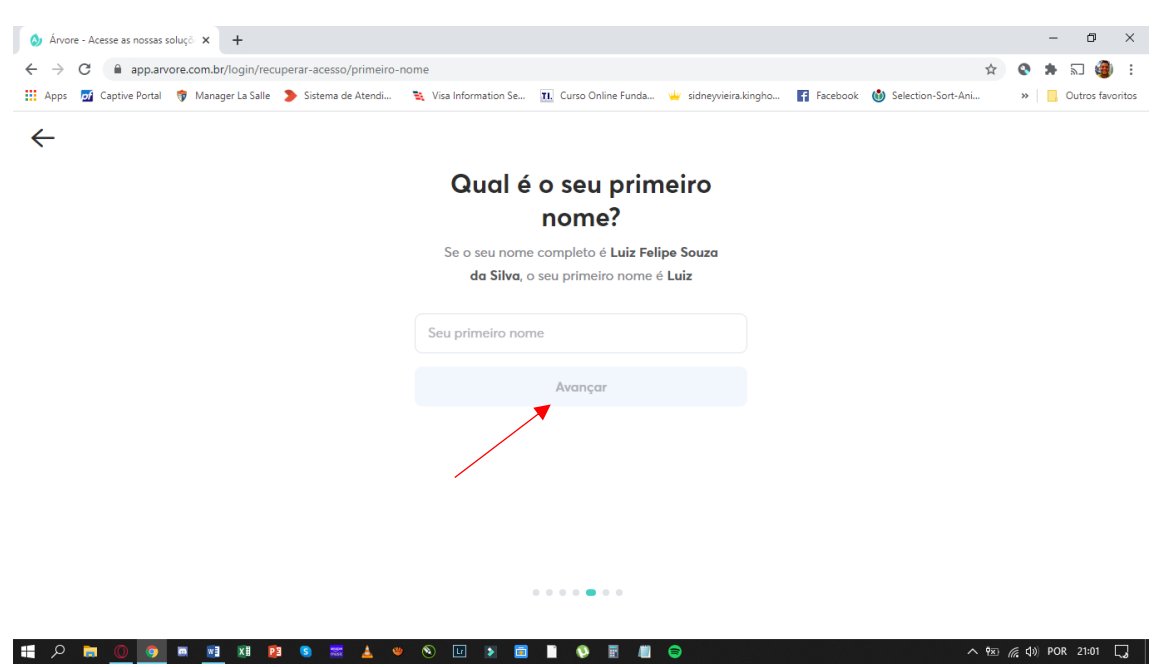

10- Informe o último nome do estudante, e depois, clique em "Avançar".

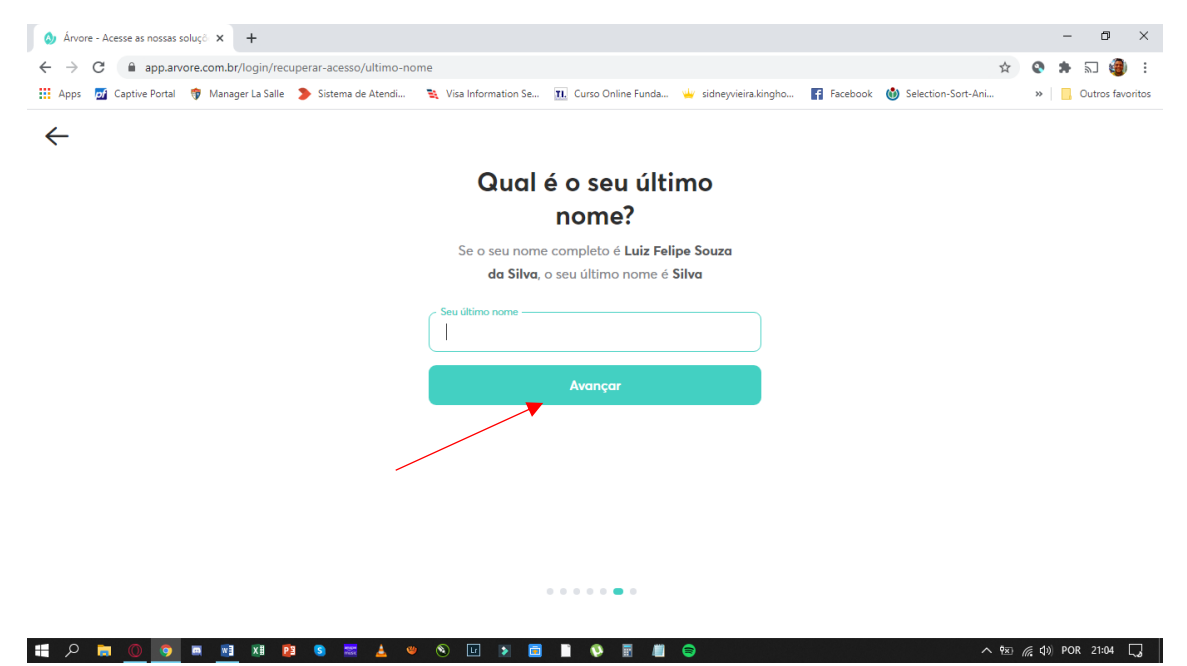

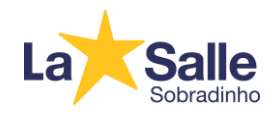

11- Clique na caixa de seleção "Não sou um robô", e depois, clique em "Avançar".

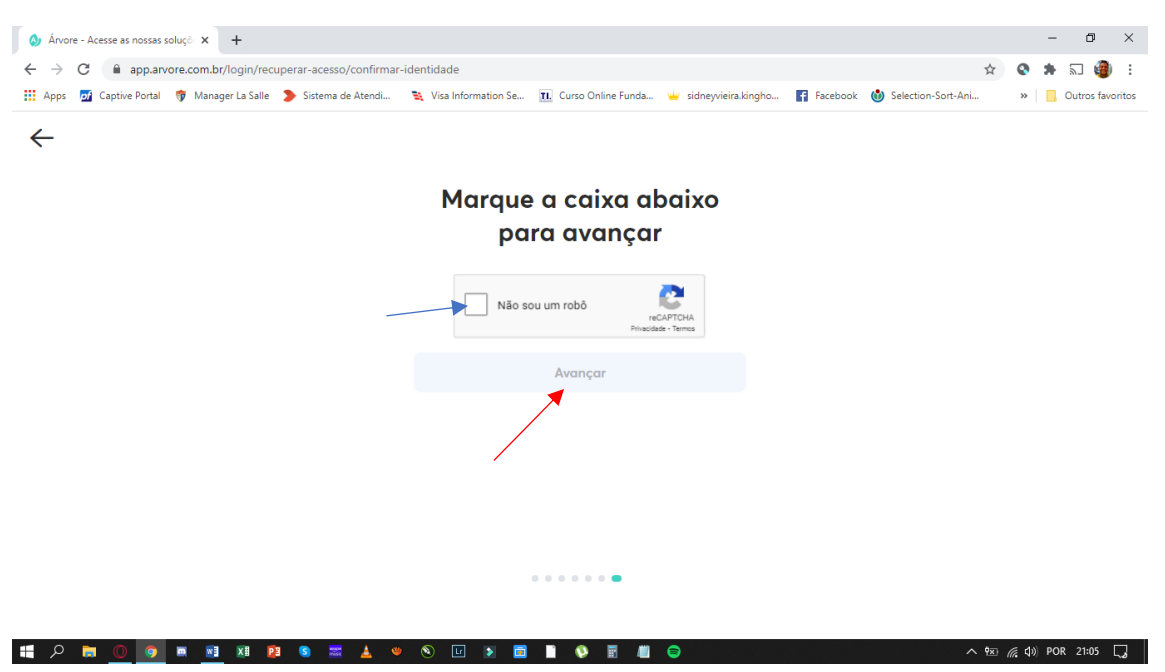

12- Clique em "Copiar código" (ou anote este código de acesso), e depois, clique em "Avançar".

| 🔕 Árvore - Acesse as nossas soluçဲ 🗙 🕂                         |                                                                  | - 0                                           | ×        |
|----------------------------------------------------------------|------------------------------------------------------------------|-----------------------------------------------|----------|
| ← → C 🏔 app.arvore.com.br/login/recuperar-acesso/sucesso       |                                                                  | 🖈 🔍 🖈 🗊 🍕                                     | ) E      |
| 🔢 Apps 👩 Captive Portal 😚 Manager La Salle 🔈 Sistema de Atendi | 💐 Visa Information Se 👖 Curso Online Funda 👾 sidneyvieira.kingho | 😭 Facebook 🔞 Selection-Sort-Ani » 📃 Outros fa | avoritos |
|                                                                |                                                                  |                                               |          |
|                                                                |                                                                  |                                               |          |
|                                                                |                                                                  |                                               |          |

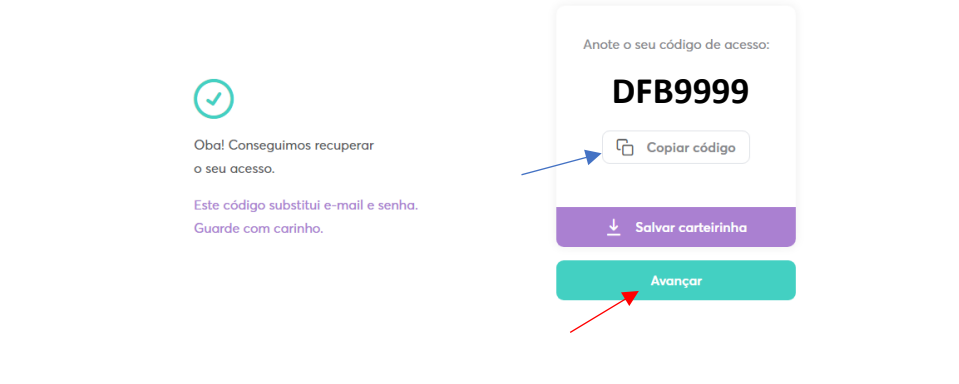

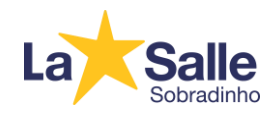

13- Em "Insira seu login", cole ou informe o código de acesso do estudante. Depois, clique em "Avançar".

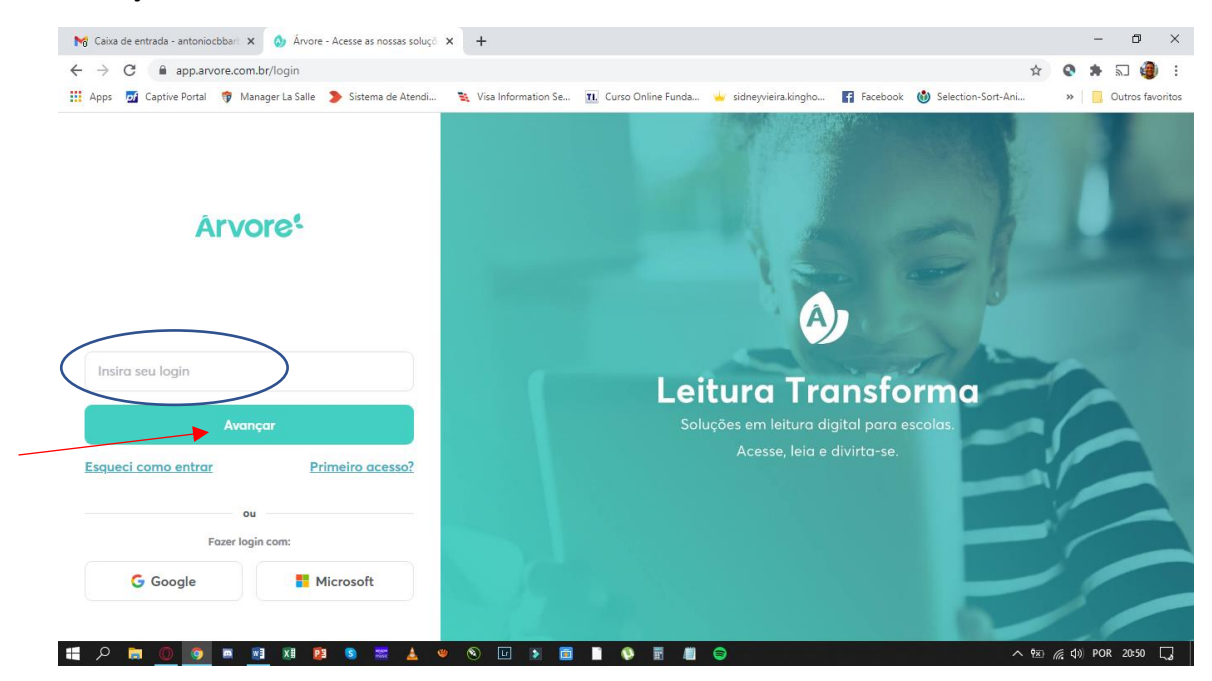

14- Página para efetuar assinatura da plataforma.

| Apps 🙍 Captive Portal 👘 Manager La Salle 🗲 | yanneno<br>Sistema de Atendi 💐 Visa Information Se 🄃 Curso Online Funda 🛶 sidneyvieira.kingho                                                                                                    | Facebook 🔞 Selection-Sort-Ani | » | ບutros fav |
|--------------------------------------------|----------------------------------------------------------------------------------------------------|-------------------------------|---|------------|
|                                            | Bem-vindo(a)!<br>Assine a plataforma e garanta o acesso do estudante ao universo<br>da leitura digital.<br>Por apenas:<br>R\$ 50,00<br>Boleto ou 10x no cartão de crédito<br>Pogamento para o(o) aluno(o):<br>Lo Salle - Sobradinho (DF) |                               |   |            |
|                                            | Pagar agora                                                                                                    |                               |   | 8          |

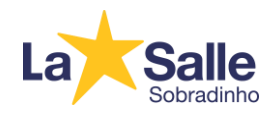

## 15- Após efetuar assinatura, a plataforma estará liberada para acesso.

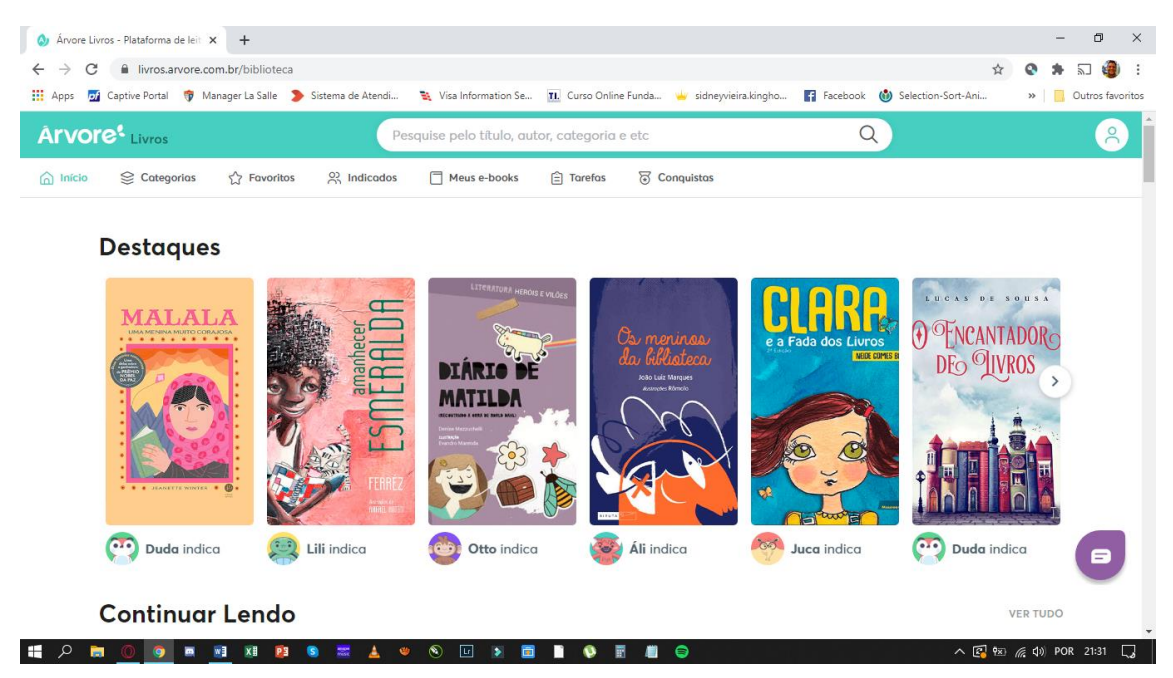